## ОРИС

# Регистрација

## Садржај

| 1 | При | ступ систему                            | . 3 |
|---|-----|-----------------------------------------|-----|
|   | 1.1 | Начин приступа                          | . 3 |
|   | 1.2 | Web апликација                          | . 3 |
|   | 1.3 | Технички предуслови                     | . 3 |
|   | 1.4 | Регистрација организације               | . 4 |
|   | 1.5 | Попуњавање регистрационе форме          | . 5 |
|   | 1.6 | Измена захтева регистрације             | . 9 |
|   | 1.7 | Отказ регистрације                      | 10  |
|   | 1.8 | Резиме корака регистрације              | 11  |
|   | 1.9 | Документи за подношење Управи за трезор | 11  |

### 1 Приступ систему

Да би КЈС (корисник јавних средстава) могао започети са коришћењем ОРИС сервиса, потребно је да региструје своју организацију са једним овлашћеним лицем. Овај процес се састоји од попуњавања on-line регистрационе форме и физичког достављања потребне документацује у организационој јединици Управе за трезор. Након успешне регистрације, овлашћено лице добија локални администраторски налог са максималним правима за своју организацију.

On-line део регистрације се може изршити сваког дана, нон-стоп. Физичка предаја документације и преузимање корисничког налога се може урадити током радног времена организационе јединице Управе за трезор.

Први локални администратор може да за своју организацију креира и учитава ОРИС налоге и самостално креира корисничке налоге за друга овлашћена лица. Неким од ових корисника може се доделити и права локалне администрације при чему ти корисници имају потуно иста права као и први локални администратор.

#### 1.1 Начин приступа

Сервисима се након успешне регистрације, приступа слободно путем Интернета без посебних техничких предуслова користећи Web апликацију.

#### 1.2 Web апликација

Намењена је за коришћење од стране физичких лица путем web browser-а са преносних рачунара, преносивих уређаја... Овај интерфејс је графичке природе (GUI). Насловна страна ОРИС сервиса пружа основне информације, ближе појашњава сврхе сервиса и наводи релевантне линкове ка документацији и другим ресурсима.

#### 1.3 Технички предуслови

За ефикасно коришћење ОРИС-а, нису потребни посебни технички предуслови.

Минимални услови који су потребни су:

- 1. Интернет конекција
- 2. Поседовање е-mail адресе
- 3. Један од модерних претраживача : Chrome, Firefox, Edge итд.

4. Претраживач мора да има омогућену употребу колачића (енг: cookies) и извршавање JavaScript кода

Сервис не може да се користи са Internet Explorer (IE) претраживачем. Његов животни век је завршен 17.08.2021. године.

#### 1.4 Регистрација организације

Да би могао да се користи ОРИС сервис, овлашћено лице које заступа организацију попуњава on-line захтев за регистрацију користећи било који модерни интернет претраживач.

Кад се корисник улогује у ОРИС сервис, добија се следећи екран у ком треба да кликне на поље "Регистрација" (обележено црвеном стрелицом):

| бједињени рачуноводствени информациони                                                                                                    | Да бисте регистровали Вашу организацију, кликните на дугме [РЕГИСТРАЦИЈА].                                                                           | Пријава на систем |
|----------------------------------------------------------------------------------------------------|----------------------------------------------------------------------------------------------------|-------------------|
| истем корисника буџетских средстава - ОРИС                                                                                                    | РЕГИСТРАЦИЈА                                                                                                    |                   |
| проружациона систем ОРИС као основни для има<br>обједињавање рачуноводствених информационих<br>истема корисника буџетских средстава, као и<br>нтеграцију са постојећим платформама, за потребе<br>имистарот за физиачскја. Управе за тразор | Ухолико имате налог а још увек се нисте ниједном пријавили, кликните на дугме<br>[ПРИЈАВЉУЈЕМ СЕ ПРВИ ПУТ] да бисте ушли у процес активације налога. | Корисничко име *  |
| инистарства финансија- Управе за терзор.                                                                                                    | ПРИЈАВЉУЈЕМ СЕ ПРВИ ПУТ                                                                                                    | Лозинка *         |
|                                                                                                    | За преглед документације и упутства, кликните на дугме [ДОКУМЕНТАЦИЈА].                                                                              | Корисничка рола * |
|                                                                                                    | документација                                                                                                    |                   |
|                                                                                                    |                                                                                                    | Запамти ме        |
|                                                                                                    |                                                                                                    | . Dozboni         |

#### Појавиће се екран:

|                                                                                                    | < повратак |
|----------------------------------------------------------------------------------------------------|------------|
| РЕГИСТРАЦИЈА<br>Узалика жилите да изиченита вић постојаћу рагистрацију, притосинта дине (Purit) регистрације и унисите токње за изимену регистрације и кос бисте унитали регистрације и кос бисте унитали притострације и кос бисте унитали регистрације и кос бисте унитали регистрације и кос бисте унитали регистрације и кос бисте унитали регистрације и кос бисте унитали регистрације и кос бисте унитали регистрације и кос бисте унитали регистрације и кос бисте унитали регистрације и кос бисте унитали регистрације и кос бисте унитали |            |
| 🕃 заяцал велистрация                                                                                                    |            |
| Подаци о организацији                                                                                                    |            |
| Utsefeprire JSKUC                                                                                                    |            |
| Подаци о администратору                                                                                                    |            |
| Vive *                                                                                                    |            |
| Презиме*                                                                                                    |            |
| Број идентификацисне исправе *                                                                                                    |            |
| Appeoa enertroporciae noutre *                                                                                                    |            |
| Epoj renedova *                                                                                                    |            |
| ✓ пошалая зактев за негистрација                                                                                                    |            |
| Чакон успешно полученог зактева, добићете и нијп поруку од Украве за Треор се детадника корана регистрације.                                                                                                    |            |

Кад се кликне на поље "Подаци о организацији", добија се падајући мени:

#### РЕГИСТРАЦИЈА

| Уколона желле да килените већ постојећу регистранију притисните дугине (Vurtej Jernicetpauy) и унесите токен ва килени регистрације како бисте учитали регистрације како бисте учитали регистрације како бисте учи |                                                                                |                                                     |                                |                   |              |           |                                     |
|----------------------------------------------------------------------------------------------------|--------------------------------------------------------------------------------|-----------------------------------------------------|--------------------------------|-------------------|--------------|-----------|-------------------------------------|
| Након                                                                                                    | Наконучетти измина сечувајте ил притоком на дупие (Пошњи валтев за рипотрациј) |                                                     |                                |                   |              |           |                                     |
|                                                                                                    |                                                                                |                                                     |                                |                   |              |           |                                     |
| Под                                                                                                    | Подаци о организацији                                                          |                                                     |                                |                   |              |           |                                     |
| Из                                                                                                    | Masfepre JBUC.                                                                 |                                                     |                                |                   |              |           |                                     |
|                                                                                                    | JEKJC †                                                                        | Назия правног лица/органа                           | Адреса седишта                 | Место седишта     | Матични број | пиб       | Број организационе јединице Трезора |
|                                                                                                    | 2                                                                              | Q. [                                                | ۹.                             | ۹                 | ۹            | ۹.        | ٩                                   |
|                                                                                                    | 00006                                                                          | ДУБРАВА КПЗ, ПЈ ЗА ИНДУСТРИЈСКУ ПРОИЗВОДЊУ          | ФРУШКОГОРСКА ББ                | СРЕМСКА МИТРОВИЦА | 08101086     | 100790309 | 46400                               |
|                                                                                                    | 00007                                                                          | ПРОЛЕЋЕ КПЗ, ПЈ ЗА ПОЉОПРИВРЕДНУ ПРОИЗВОДЊУ         | ФРУШКОГОРСКА ББ                | СРЕМСКА МИТРОВИЦА | 08101094     | 100794966 | 46400                               |
|                                                                                                    | 80000                                                                          | ДЕЛИГРАД КАЗНЕНО-ПОПРАВНИ ЗАВОД НИШ                 | НАС. МИЛКА ПРОТИЋ УЛ. II БР.20 | ниш               | 17621386     | 103698423 | 42500                               |
|                                                                                                    | 00009                                                                          | НАДЕЛ ПРИВРЕДНА ЈЕДИНИЦА ОКРУЖНОГ ЗАТВОРА У ПАНЧЕВУ | БАВАНИШТАНСКИ ПУТ ББ           | ПАНЧЕВО           | 08120528     | 102417683 | 46000                               |
|                                                                                                    | 00010                                                                          | КАЗНЕНО-ПОПРАВНИ ЗАВОД У БЕОГРАДУ - ПАДИНСКА СКЕЛА  | ЗРЕЊАНИНСКИ ПУТ ББ             | БЕОГРАД           | 17621467     | 103696831 | 40300                               |
|                                                                                                    |                                                                                |                                                     |                                |                   |              |           |                                     |
|                                                                                                    | Ŧ                                                                              |                                                     |                                |                   |              |           |                                     |
| 1                                                                                                    | C198+49 1 das 12065 (60325 J.B.K.J.C) 1 3 4 5 12065                            |                                                     |                                |                   |              |           |                                     |

#### 1.5 Попуњавање регистрационе форме

Претрага корисника може вршити на више начина : преко ЈБКЈС, назива правног лица, адресе седишта, места седишта, матичног броја, ПИБ-а или броја организационе јединице трезора).

На следећој слици је дат пример где је за претрагу узет назив правног лица:

| и унетик измена санувајте их притиком на дутине () кошељи зактев за регистрацију)<br>Од нимана санувајте их притиком на дутине () кошељи зактев за регистрацију) |                                            |                              |               |              |           |                                     |
|----------------------------------------------------------------------------------------------------|--------------------------------------------|------------------------------|---------------|--------------|-----------|-------------------------------------|
|                                                                                                    |                                            |                              |               |              |           |                                     |
| аци о орга                                                                                                    | анизацији                                  |                              |               |              |           |                                     |
| аберите ЈБК                                                                                                    | UC                                         |                              |               |              |           |                                     |
| ЈБКЈС ↑                                                                                                    | Назив правног лица/органа                  | Адреса седишта               | Место седишта | Матични број | ПИБ       | Број организационе јединице Трезора |
| Q                                                                                                    | Q змај                                     | Q                            | Q             | Q            | Q         | Q                                   |
| 00462                                                                                                    | основна школа јован јовановић-змај         | МОМЧИЛА ВУКОСАВЉЕВИЋА 2      | ОБРЕНОВАЦ     | 07038674     | 101214237 | 40610                               |
| 00544                                                                                                    | ОСНОВНА ШКОЛА ЗМАЈ ЈОВА ЈОВАНОВИЋ          | МЕШТРОВИЋЕВА 19              | БЕОГРАД       | 07019912     | 101739170 | 40800                               |
| 00658                                                                                                    | ОСНОВНА ШКОЛА ЈОВАН ЈОВАНОВИЋ-ЗМАЈ СТОПАЊА | СТОПАЊА ББ                   | трстеник      | 07154909     | 101308747 | 41810                               |
| 00678                                                                                                    | основна школа јован јовановић-змај         | БЛАЖЕ ДУМОВИЋА 66 МУДРАКОВАЦ | КРУШЕВАЦ      | 07102909     | 100473527 | 41900                               |
| 00698                                                                                                    | основна школа јован јовановић-змај         | БРАТИСЛАВЕ ПЕТРОВИЋ 69       | БРУС          | 07292333     | 101142349 | 41930                               |
|                                                                                                    |                                            |                              |               |              |           |                                     |
|                                                                                                    |                                            |                              |               |              |           |                                     |
|                                                                                                    |                                            |                              |               |              |           |                                     |

У пољу испод "назив правног лица", је уписано име "Змај".

Програм даје као понуду све кориснике који у свом имену имају ту реч. Може се додати наредна реч ("Јова") да би се претрага сузила или да се преко бројева који су у десном доњем углу екрана листа кроз списак клијената ( црвена стрелица у доњем десном углу).

Кад се изабере корисник, програм сам попуњава поља у горњој половини екрана са подацима о организацији :

| 🕒 risita ferikangun                                                                                           |                                            |  |  |  |
|----------------------------------------------------------------------------------------------------|--------------------------------------------|--|--|--|
| Подаци о организацији                                                                                         |                                            |  |  |  |
| 01074 ~                                                                                                    |                                            |  |  |  |
| - Hava spacer vicularea                                                                                       |                                            |  |  |  |
|                                                                                                    |                                            |  |  |  |
| Ул. ЈУЖНОМОРАВСКА БР. 🗿                                                                                       | Interior conjunct in A                     |  |  |  |
| - Marsun Soj                                                                                                  | 100550557                                  |  |  |  |
| - Soil on two teachers leave a teacher<br>44100                                                               |                                            |  |  |  |
| Aues internet on main<br>zmajvanje gogen telekom is                                                           | - Teci invitiona<br>017/422-245017/421-402 |  |  |  |
| Подаци о администратору                                                                                       |                                            |  |  |  |
| Vise *                                                                                                    |                                            |  |  |  |
|                                                                                                    |                                            |  |  |  |
| Презиме *                                                                                                    |                                            |  |  |  |
| Број идентификационе исправе *                                                                                |                                            |  |  |  |
|                                                                                                    |                                            |  |  |  |
| Адреса електронске поште *                                                                                    |                                            |  |  |  |
| Број телефона *                                                                                               |                                            |  |  |  |
|                                                                                                    |                                            |  |  |  |
| √ пошаљи захт                                                                                                 | ЕВ ЗА РЕГИСТРАЦИЈУ                         |  |  |  |
| Након успешно получьеног зактева, добићете и мејл поруку од Управе за Трезор са детаљима корака регистрације. |                                            |  |  |  |

У доњем делу истог екрана се уносе подаци о лицу које ће бити администратор :

| Подаци о администратору                                                                                      |
|----------------------------------------------------------------------------------------------------|
|                                                                                                    |
|                                                                                                    |
| 194 uandau un angus'<br>124597                                                                               |
| Agent senspruce nume*  per primer Gprimer Com                                                                |
| Self workshar           017/*****                                                                            |
| V DOLLADAN SAXTEB SA PERIOTPALIKAN                                                                           |
| Након успешно получениот завтева, добићета и мији пориу од Управе за Тревор са детаљина норака регистрације. |

Подаци о локалном администратору су подаци о физичком лицу који преузима одгворност и потребна овлашћења за отварање додатних корисничких налога за друге запослене у истој организацији.

Поље "Број идентификационе исправе" је број личне карте.

верзија 2.01

Поље "Адреса електронеске поште" је e-mail адреса администратора на коју ће стићи e-mail са обавештењем о послатом захтеву за регистрацију.

Адреса електронске поште (e-mail) је веома битан податак за процес регистрације јер је Управа за трезор користи за комуникацију са корисником и давање инструкција. Без валидне адресе електронске поште није могуће завршити процес регистрације. Ако је овлашћено лице проверило исправност e-mail адресе, али из било ког разлога не добија повратне информације од сервиса, потребно је отказати регистрацију и користити поузданији e-mail или у контакту са надлежном организационом јединицом Управе за трезор информисати се о даљим корацима.

Након што се унесу сви подаци, кликне се на зелено поље на дну екрана "Пошаљи захтев за регистрацију".

Ако је то лице већ поднео захтев за регистрацију, појавиће се порука "Грешка! Већ постоји послат захтев за регистрацију за унету ЈБЈКС"

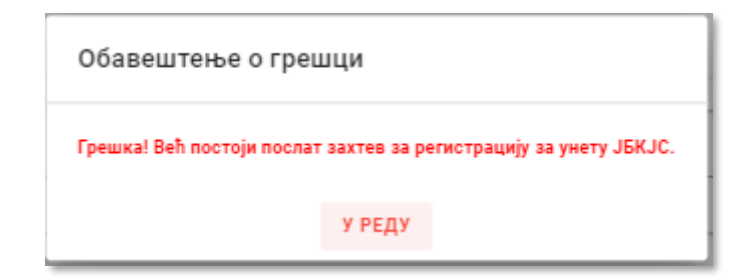

Ако је успешно послат захтев за регистрацију, појавиће се екран (слика испод), на којем ће бити "Токен за измену регистрације" (црвена стрелица).

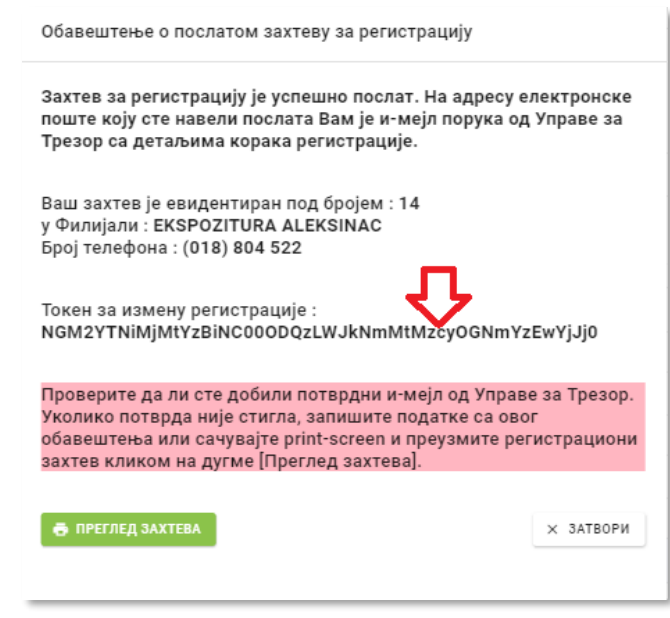

\* Објашњење о коришћењу токена је под насловом "Измена захтева регистрације"

Након овога, администратор ће добити e-mail са потврдом о регистрацији:

| ОРИС - обавештење о регистрацији                                                                                                    |                     |  |  |  |  |
|----------------------------------------------------------------------------------------------------|---------------------|--|--|--|--|
| O oris noreply                                                                                                    | 🙂 🔶 Reply           |  |  |  |  |
| Retention Policy Poverljivo (10 years)                                                                                                    | Expires 02.06.2033  |  |  |  |  |
| oris_registracija_14_00804_bc3f5894-c2a2-4478-9155-1d64b67b08c7.pdf v<br>85 KB                                                               |                     |  |  |  |  |
| 중축 Translate message to: English Never translate from: Serbian (Cyrillic) Tran                                                               | slation preferences |  |  |  |  |
| [ОВО ЈЕ АУТОМАТСКА ПОРУКА - НЕМОЈТЕ ОДГОВАРАТИ ДИРЕКТНО НА ОВ                                                                                | BAJ E-MAIL]         |  |  |  |  |
|                                                                                                    |                     |  |  |  |  |
| Поштовани,                                                                                                    |                     |  |  |  |  |
| Успешно сте обавили регистрацију за коришћење ОРИС информационог система за КЈС 00804 - ОСНОВНА ШКОЛАЈОВАН ЈОВАНОВИЋ ЗМАЈ АЛЕКСИНАЧКИ РУДНИК |                     |  |  |  |  |
| Ваш захтев ће бити обрађен у филијали EKSPOZITURA ALEKSINAC - Momcila Popovica br.45 , broj telefona (018) 804 522.                          |                     |  |  |  |  |
| Пре обраде у филијали, још увек ћете моћи да промените све приложене детаље захтева употребон токена за измену регистрације.                 |                     |  |  |  |  |
| Токен: NGM2YTNiMjMtYzBiNC00ODQzLWJkNmMtMzcyOGNmYzEwYjJj0                                                                                     |                     |  |  |  |  |
| ОРИС - Управа за Трезор                                                                                                    |                     |  |  |  |  |
|                                                                                                    |                     |  |  |  |  |
|                                                                                                    |                     |  |  |  |  |

У прилогу e-mail-a се налази документ Захтев за регистрацију који садржи податке о заступнику организације и лицу које ће бити администратор. Документ треба да буде потписан и оверен од стране одговорног лица/законског заступника и овлашћеног лица – администратора.

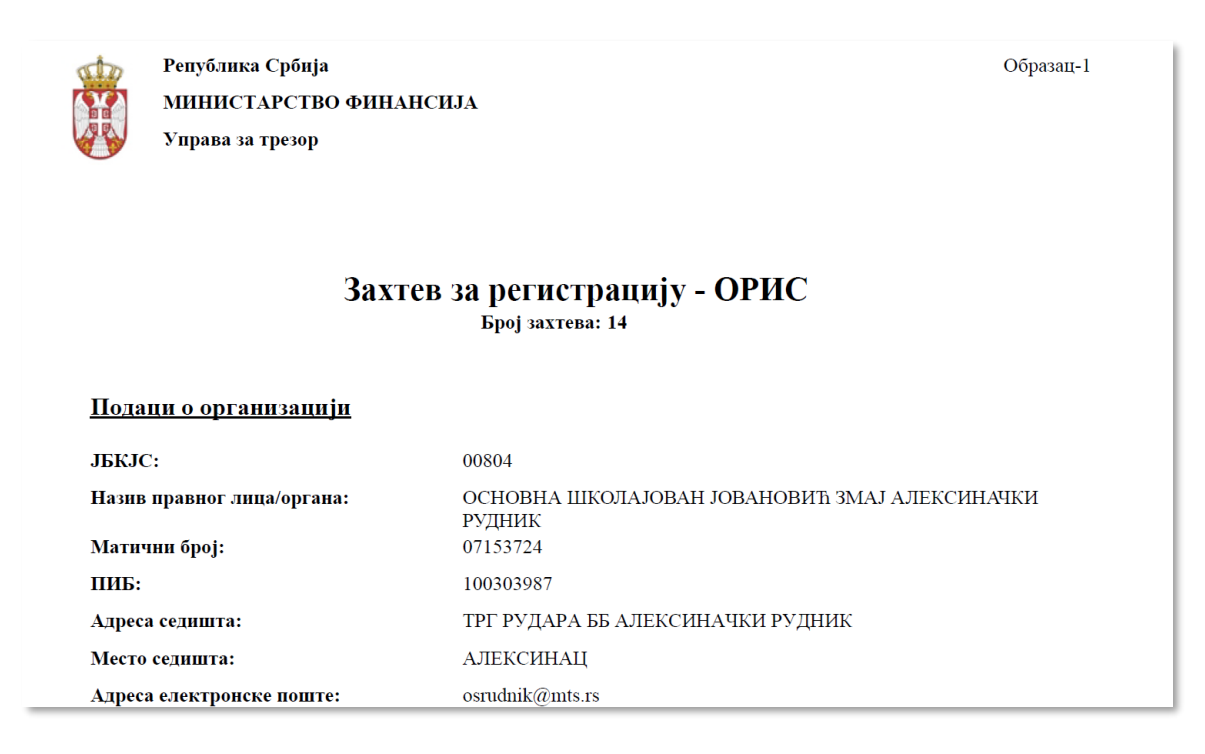

У e-mail-у су обавештења да је захтев за регистрацију успешно послат, адреса надлежне установе где ће захтев бити обрађен и у коју треба доставити потребну документацију и "Токен за измену регистрације".

Ако аминистратор не добије e-mail са потврдом о регистрацији, онда мора да користи "Токен за измену регистрације", где ће унети алтернативну e-mail адресу или ће поново покушати са истом (општи подаци о организацији се не мењају).

Треба проверити да e-mail није случајно у спам фолдеру!

Кориснички налог представља једно физичко лице.

Исто физичко лице може бити овлашћено за више корисника, али за сваког корисника мора да има различите корисничке налоге.

#### 1.6 Измена захтева регистрације

Ако захтев за регистрацију још увек није одобрен, он може да се измени преко "Токена за измену регистрације". Измена се ради на почетној страници ОРИС сервиса.

Прво треба да се кликне на поље "Регистрација" (црвена стрелица):

| Да бисте регистровали Вашу организацију, кликните на дугме [РЕГИСТРАЦИЈА].                                              | Пријава на систем            |
|----------------------------------------------------------------------------------------------------|------------------------------|
| регистрација                                                                                                    |                              |
| Уколико имате налог а још увек се нисте ниједном поијавили, кликните на дугме (ПРИЈАВЉУЈЕМ СЕ ПРВИ ПУТІ да бисте ушли у | Корисничко име *             |
| npoцec активације налога.                                                                                               |                              |
| ПРИЈАВЉУЈЕМ СЕ ПРВИ ПУТ                                                                                                 | Лозинка *                    |
| За поеглед документације и улитства, кликните на дугме (ДОКУМЕНТАЦИЈА).                                                 | Konvolutivo popo 8           |
| локументација                                                                                                    | гориспичка рола              |
|                                                                                                    | anaumi ve                    |
|                                                                                                    |                              |
|                                                                                                    | 🗸 потврди                    |
|                                                                                                    | Заборавили сте вашу лозинку? |

Након тога на поље "Учитај регистрацију":

|                                                                                                    | < повратак |
|----------------------------------------------------------------------------------------------------|------------|
| РЕГИСТРАЦИЈА<br>Уколова жилоти да изивниоти вић постојићу регистрацију, притокити дупик (Trusta) регистрације нако бисти учитали регистрације подати подати.<br>Након учити климена конувајте и притоком на дупик Пицаћи витите ва регистрацију |            |
| В учитал регистрацилу                                                                                                    |            |
| Подаци о организацији                                                                                                    |            |
| Kasépune JBKUC                                                                                                    | *          |

Сада се уноси "Токен за измену регистрације" (налази се у е-mail-у "ОРИСобавештење о регистрацији") и да се кликне на дугме "Учитај".

| Измена већ унете регистрације                     | × |
|---------------------------------------------------|---|
| ZDA3ZDFlYWUtMzYxYi00NDgzLWE1MTktZDdhMTFkMzMyMWU30 |   |
| 🕒 УЧИТАЈ                                          |   |
|                                                   |   |

Појавиће се екран у којем могу да се унесу измене, али само у делу "Подаци о администратору". Након свих измена, кликне се да дугме "Пошаљи захтев за регистрацију":

| © adury letisciardina                                                                                        |                                            |  |  |
|----------------------------------------------------------------------------------------------------|--------------------------------------------|--|--|
|                                                                                                    |                                            |  |  |
| ringugi o oprannougiji                                                                                       |                                            |  |  |
| 01074 -                                                                                                    |                                            |  |  |
|                                                                                                    |                                            |  |  |
|                                                                                                    |                                            |  |  |
| Aldreis Germana<br>Y.J. JYWHOMOPABCKA 5P. 3                                                                  | Место самита.<br>ВРАЊЕ                     |  |  |
|                                                                                                    |                                            |  |  |
| 07138814                                                                                                    | 100550557                                  |  |  |
| — Број оргљизачисне јадичица Тразора —                                                                       |                                            |  |  |
| 44100                                                                                                    |                                            |  |  |
| Appes aneropsical nours                                                                                      | Epoi mneboua<br>017.//03.045.017.//03.6/02 |  |  |
| anghunggoperteekontra                                                                                        | 011/762/270/01/761/902                     |  |  |
| Подаци о администратору                                                                                      |                                            |  |  |
| Mue *                                                                                                    |                                            |  |  |
|                                                                                                    |                                            |  |  |
| Презиме *                                                                                                    |                                            |  |  |
|                                                                                                    |                                            |  |  |
| Број идентификационе исправе *                                                                               |                                            |  |  |
|                                                                                                    |                                            |  |  |
| Адреса електронске поште *                                                                                   |                                            |  |  |
| Број телефона *                                                                                              |                                            |  |  |
|                                                                                                    |                                            |  |  |
| 🗸 ПОШАЉИ ЗАХТ                                                                                                | ев за регистрацију                         |  |  |
| Наком успешно полученог заглева, добићете и-нејп поруку од Управе за Трекор се деталина коркка регистрације. |                                            |  |  |

Као и први пут при регистрацији, појавиће се екран са обавештењем о послатом захтеву за регистрацију који у себи има "Токен за измену регистрације" и стићи ће е-mail са обавештењем о регистрацији.

Једном кад се одобри регистрација, ова функционалност више не може да се користи.

#### 1.7 Отказ регистрације

Након одобравања регистрације, више није могуће поновити регистрацију са истим корисничким именом јер ће се појавити грешка:

| Грешка! Већ постоји послат захтев за регистрацију за унету ЈБКЈС. |  |
|-------------------------------------------------------------------|--|
|                                                                   |  |
|                                                                   |  |

Уколико поднета регистрација има грешке или ју је поднело неовлашћено лице, потребно је обратити се надлежној организационој јединци Управе за трезор са захтевом за отказ регистрације Корисника јавних средстава, након чега је могућа поновна регистрација тог корисника.

#### 1.8 Резиме корака регистрације

- 1. Овлашћено лице попуњава on-line регистрациону форму за КЈС кога представља, користећи било који модерни Интернет претраживач.
- 2. Након послате регистрационе форме овлашћено лице добија e-mail о успешности регистрације на адресу електронске поште која је наведена у претходном кораку.
- 3. Овлашћено лице документацију у папирној форми доставља надлежној организационој јединици Управе за трезор.
- 4. Уколико је документација исправна, овлашћено лице у надлежној организационој јединици Управе за трезор преузима потврду о предаји корисничког налога који користи да би се пријавио на ОРИС

#### 1.9 Документи за подношење Управи за трезор

Да би корисник постао корисник ОРИС сервиса, у организационој јединици Управе за трезор се подноси следећа документација:

- 1. Лична идентификација на увид (лична карта или пасош), лица које преузима кориснички налог.
- 2. Захтев за регистрацију корисника из е-маила.
- 3. Овлашћење за преузимање корисничког налога, уколико га не преузима лично будући локални администратор.

Уколико је поднета документација исправна, овлашћено лице од Управе за трезор добија потврду о предаји корисничког налога који садржи назив корисничког налога.

| Потврда (<br>(захт                                                   | о додељеном корисничком имену<br>гев за регистрацију - ОРИС) |
|----------------------------------------------------------------------|--------------------------------------------------------------|
|                                                                      | Бројзахтева: 20                                              |
| <u>Подаци о организацији</u>                                         |                                                              |
| JEKJC:                                                               | 00055                                                        |
| Назнв правног лица/органа:                                           | МУП - ПОЛИЦИЈСКА УПРАВА СМЕДЕРЕВО                            |
| Матични број:                                                        | 07008104                                                     |
| ПИБ:                                                                 | 100184116                                                    |
| Адреса седнита:                                                      | <u> ДЕСПОТА ГРГУРА БР2</u>                                   |
| Место седишта:                                                       | CME JE PEBO                                                  |
| Адреса електронске поште:                                            | emilija milosevic@mupgovs                                    |
| врој гелефова.                                                       | 020/055-444,055-157,055-140                                  |
| подаци о администратору<br>Име:<br>Презные                           | xxxx                                                         |
| Број идентификационе исправе:                                        | XXX                                                          |
| Адреса електронске поште:                                            | xxx +                                                        |
| Број телефона:                                                       | xxx V                                                        |
| КОРИСНИЧКО ИМЕ:                                                      | xxxx@xxx                                                     |
|                                                                      | единнци Управе за Треюр                                      |
| <u>Подаци о организационој је</u><br>Број оргнизационе јединице Трео | opa: 43200                                                   |
| <u>Подаци о организационој је</u><br>Број оргнизационе јединице Трео | opa: 43200                                                   |

\_\_\_\_\_

Потврда о предаји корисничког налога не садржи корисничку лозинку. Корисничку лозинку овлашћено лице самостално поставља у процесу прве пријаве на систем.